# XMT-M1 指静脉

操作手册

上海革邦电梯技术有限公司 021-57601737

# 目录

| ,  | 产品尺寸   | . 3 |
|----|--------|-----|
| 二、 | 接口详解   | 3   |
| 三、 | 技术参数   | 4   |
| 四、 | 接线图    | 4   |
| 五、 | 使用说明   | . 5 |
| 六、 | 常见故障排除 | 18  |
| 七、 | 注意事项   | 19  |
|    |        |     |

一、产品尺寸

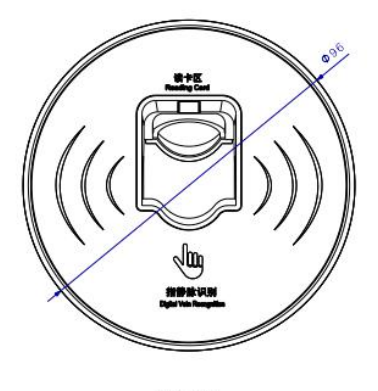

Front view Scale: 1:1

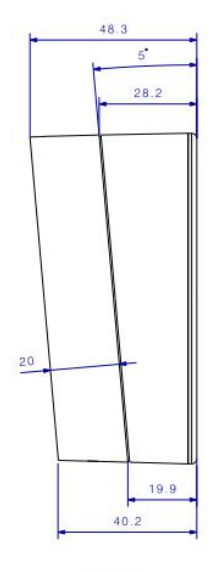

Left view Scale: 1:1

# 二、接口详解

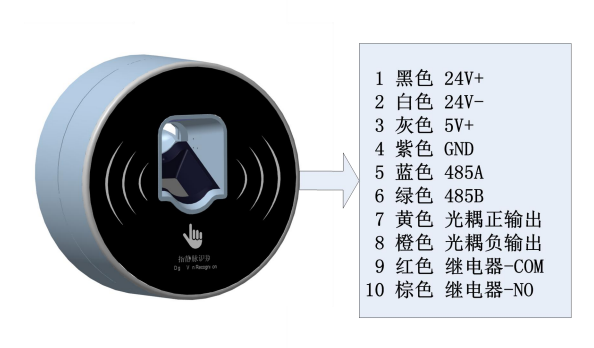

## 三、技术参数

- 1. 嵌入式操作, STM 芯片, 主频 70MHz;
- 2. 工作频率: 2.4GHz;
- 3. 2 路开关量输出,可控制门禁;
- 4. 可连接本公司的电梯控制器,控制电梯;
- 门禁模式输入电压: DC9V~27V (建议使用 DC12V 或 DC24V); 梯控模式输入电压: DC5V;
- 6. 防水:无防水保护,需要安装在有遮挡物的场所;
- 7. 安装位置:安装在操纵箱或门口高度1.2米,
- 8. 工作温度: -20℃至 60℃。
- 9. 存储数量: 1500 枚指静脉
- 10. 指静脉识别速度: <1.5秒

### 四、 接线图

1. 当 XMT-M1 用在门禁时:

**注意:如果是磁力锁门禁安装前需要用物业端** APP 进行设置 具体接线图如下所示:

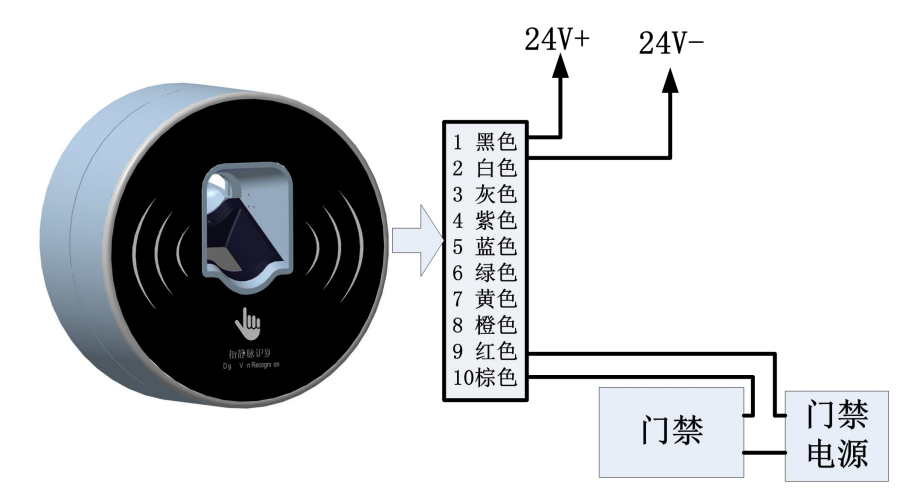

#### 2. 当 XMT-M1 用在梯控时:

将 232 串口通讯线一端插入梯控设备的 DB9 头中,另一端插到 0612 设备的 DB9 上,再用通讯线将 0612 设备的 5V、GND、A、B 分别连接 XMT-M1 的 3、4、5、6 引脚。

# XMT-M1与梯控设备连接示意图

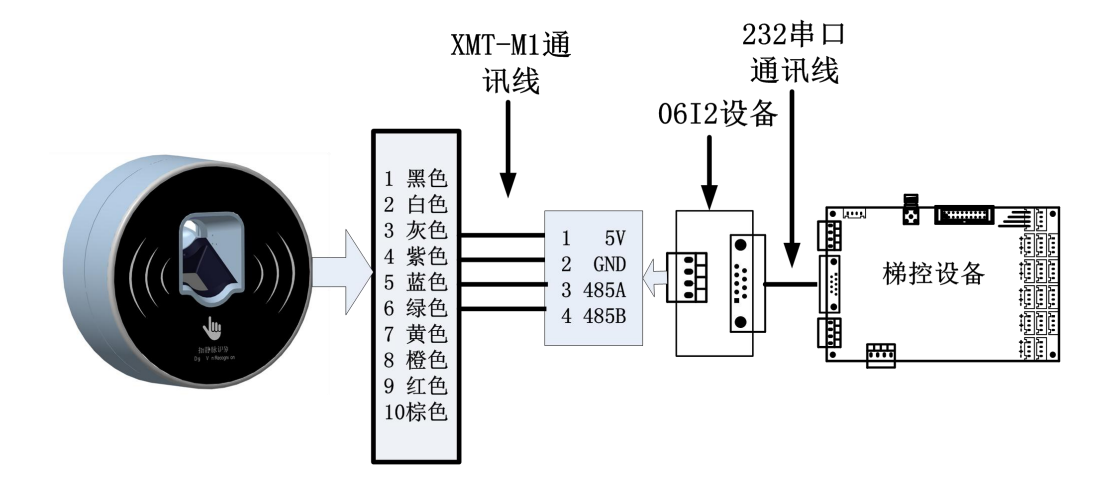

### 五、使用说明

#### 1. 卡卡通软件安装

- 1) 运行卡卡通软件的推荐配置为:
  - a) CPU: Pentium II 以上
  - b) RAM: 500MB 或更多。
  - c) 硬盘 : 1GB 以上
  - d) 操作系统: windows2000 /2003/NT/xp/win7/win8/win10
  - e) 显示器: 1024\*768
- 2) 安装卡卡通:双击安装文件 "gbo.msi" 根据安装提示安装卡卡通

软件。

| dotnetfx    | 2018/5/24 9:46  | 文件卖             |           |
|-------------|-----------------|-----------------|-----------|
| GBFILE      | 2018/5/24 9:46  | 文件夹             |           |
| MDAC28      | 2018/5/24 9:46  | 文件夹             |           |
| 🛃 gbo.msi   | 2018/3/22 15:18 | Windows Install | 25,899 KB |
| 🔯 setup.exe | 2018/3/22 15:17 | 应用程序            | 424 KB    |
| 📄 账号密码.txt  | 2018/5/24 10:06 | 文本文档            | 1 KB      |

#### 2. 安装 APP

安卓手机下载地址:在百度应用、华为市场或安卓市场搜索"小门童" 或 扫描二维码下载。

苹果手机下载地址: 在苹果商店 APP Store 搜索"小门童"或扫描二维码下载。

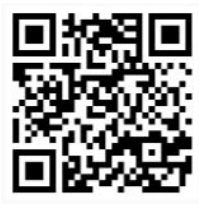

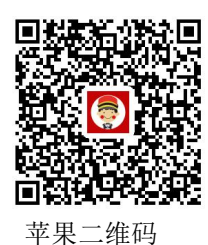

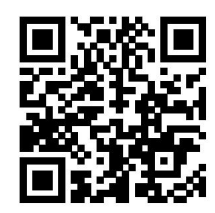

物业端二维码 (安卓)

安卓二维码

3. 基础信息维护(web 端)

打开浏览器:输入网址: http://www.xiaomentong.cc/,填写用户名、密码登录。

#### 1) 项目信息

基础信息设置→项目信息,根据实际小区项目信息填写。

| 项目名称 | 恒州小区                  |
|------|-----------------------|
| 经纬度  | 114.551209, 38.036098 |
| 所属区域 | 河北.石家庄.正定县            |
| 联系人  |                       |
| 联系电话 |                       |
| 详细地址 |                       |
| QQ   |                       |

2) 扇区信息

基础信息设置→扇区信息,初次登录时需填写扇区信息。设置扇区 (1-15)和端口号(扇区必填,扇区一旦设置不可以进行修改,请谨慎 操作),保证你设置的扇区为空,请使用(1-15)扇区,保留0扇区。

| 区地址 |   |   |
|-----|---|---|
|     |   |   |
| 扇区  | 9 | 0 |
|     |   |   |
| 程端口 | 2 | 0 |

3) 单元信息

基础信息设置→单元信息→添加,根据填写要求维护单元电梯设备信息。 梯号:维护单元电梯的梯号,根据拨码数据真实填写 单元别名:单元称呼,用于物业人员记录 单元名称:单元所处的楼栋、单元 电梯类型:选择电梯的类型,普通门电梯、贯通门电梯。 实际控制楼层:该电梯的实际控制楼层。 电梯 MAC:电梯硬件设备终端的 MAC 地址。 蓝牙 MAC: 蓝牙设备的 MAC 地址:

7

#### 单元信息

| *实际控制楼层 |                |     | ?         |
|---------|----------------|-----|-----------|
| 电梯MAC地址 | •              |     | ?         |
|         | 电梯名称           | E-1 |           |
|         | *蓝牙设备<br>MAC地址 |     | $\otimes$ |
|         | 指静脉设备<br>MAC地址 |     | 1         |

添加

#### 4) 房间信息

批量生成每个单元的实际房间信息 单元名称:选择已维护的单元 每层几户:每个楼层有几户房间 呼通方式:手动、自动

批量生成房间信息

| *单元名称         | 请选择单元▼                          |    |
|---------------|---------------------------------|----|
| *每层几户         | 如:2〈如为一单元多様号,批盟主成只支持每个单元様号数的汉数  | 音) |
| *呼通方式         | 自动                              | 0  |
| ■使用1樓枳限(选择使用) | 房间的接层权限会是1棱和目的接层。不使用,楼层权限为目的接层) |    |

添加 关闭

#### 5) 门禁信息

添加小区的门禁信息(未启用门禁可不填)

指静脉门禁页面暂无・・・・

#### 4. 基础信息维护(小门童物业端 APP)

#### 1) 项目信息

使用用户名和密码登录成功后,账户如果没有设置扇区和端口号,会跳至设 置扇区页面,设置扇区(1-15)和端口号(扇区必填,扇区一旦设置不可以进行 修改,请谨慎操作),在设置扇区之前请先进行【扇区检测】,保证你设置的扇

#### 区为空,请使用(1-15)扇区,保留0扇区。

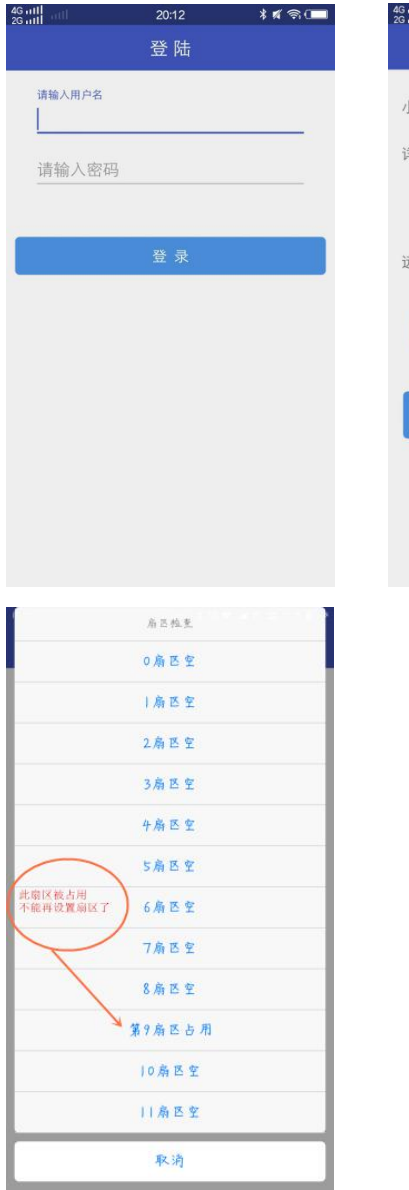

 20.14
 \* f < C</th>

 设置扇区

 小区名称 (g)

 详细地址

 扇区

 河1

 远程端口

 傍1

2) 单元信息

填写设备单元信息,维护指静脉设备的 MAC 地址信息。

| 3 O 🖬                      |                                 | * 10 10 9           | ° ≝ 2 <b>#</b> 68% 🗎 14 | 1:19 |  |
|----------------------------|---------------------------------|---------------------|-------------------------|------|--|
|                            | 添加會                             | 自元信息                |                         |      |  |
|                            | 梯号                              |                     |                         |      |  |
|                            | 电梯别名                            |                     |                         |      |  |
|                            | 单元名称                            | 栋                   | 单元                      |      |  |
|                            | 电梯数量                            |                     |                         |      |  |
|                            | 电梯类型                            | 普通电梯                | *                       |      |  |
|                            | 实际控制楼层                          |                     |                         |      |  |
| 说明:实 <br>1层,控制<br>(1,4-8,1 | 际控制楼层 ,电梯3<br>14、5、6、7、8层<br>5) | R际连接的楼层<br>,控制15层填3 | ,如:控制<br>写方式如下          |      |  |
| 设备MA                       | C地址                             |                     |                         |      |  |
|                            |                                 |                     | ۲                       |      |  |
|                            | 74 (4)                          |                     |                         |      |  |
|                            | ų                               | 8 AL                |                         |      |  |
|                            |                                 |                     |                         |      |  |
|                            |                                 |                     |                         |      |  |
|                            |                                 |                     |                         |      |  |

3) 房间信息

小门童物业端批量生成房间信息。

| 🖬 🕾 🐵 | \$ 🕅 🍏 🖘 ⁴ ‰≇ 67% 🔒 14:19 |
|-------|---------------------------|
| ÷     | 批量房间添加                    |
| 单元    | 请选择单元 👻                   |
| 每层几户  |                           |
| 呼叫方式  | 自动 👻                      |
|       | 确定                        |
|       |                           |
|       |                           |
|       |                           |
|       |                           |
|       |                           |
|       |                           |

#### 4) 门禁信息

录入门禁的基本信息,维护门禁使用指静脉设备的 MAC 地址

| 8 🖬 🛈  | ≭ 🕅 🗑 🖘 ⁴ 22 🖬 67% 🖹 14:20 |
|--------|----------------------------|
|        | 添加一级门禁                     |
| 门禁名称   | 例 大门                       |
| 门禁描述   |                            |
| 门禁MAC地 | 地址 (点击按钮自动扫描)              |
|        | ۲                          |
|        |                            |
|        | 确定                         |
|        |                            |
|        |                            |
|        |                            |
|        |                            |
|        |                            |

- 5. 卡卡通录入指静脉信息
- 登录卡卡通:双击桌面卡卡通快捷方式,打开登录页面,输入用户名、 密码登录。

| 🕟 永大卡卡通(VER | 2.0)             |
|-------------|------------------|
| Ń.          | 用户名 Mans ▼<br>密码 |
|             | 登陆 放弃            |

 指纹采集:点击"指纹采集"模块选择"指纹采集"功能,进入指静脉 采集页面。

| 业主卡制作                           |                                                                                                    |  |
|---------------------------------|----------------------------------------------------------------------------------------------------|--|
| 指纹采集                            | La Henry Rama Anna Anna Anna Anna Anna Anna Anna A                                                                                       |  |
| NICOLOGI<br>RECOLOGI<br>POCIESC | 北生北和          北土山口市       林       中元(101400年))         外間保持       (母礁間部時間地址): 402倍(非常範囲最入地(1))         ドドホスは、       今年自幼成営         可用电频: |  |
| 理卡制作                            |                                                                                                    |  |
| 远程控制                            |                                                                                                    |  |
| 业信息管理                           | 激活 Windows                                                                                                    |  |
| 45.04                           | 转到"设置"以激活Win                                                                                                    |  |

a) 点击"连接指纹采集器",进行指纹采集器的连接,如失败后 插拔设备,重新连接。

> b) 填写业主信息:指纹采集器连接成功后正确录入业主信息。 业主姓名: 业主的姓名信息

业主门牌: 业主居住的楼栋、单元

房间编号: 录入业主的房间编号, 楼层+2 位房间编号

呼梯方式:选择呼梯后的选层方式;

手动选层:手动点亮目的楼层;

自动选层,根据业主楼层权限,自动点亮目的楼层。 可用电梯:选择该业主可以使用的电梯。 可用楼层:选择业主的授权楼层。 c) 填写完信息后,点击"采集指纹"。

录入指纹: 第一次输入指纹:

确认指纹: 再次确认指纹,

再次确认指纹: 第三次录入指静脉,确认录入成功。

| þ 卡卡通 (VER10.4) for USB        | 防复制                                                                                                    |                                                                           | - a ×              |
|--------------------------------|----------------------------------------------------------------------------------------------------|---------------------------------------------------------------------------|--------------------|
| 业主卡制作                          |                                                                                                    | 指纹采集                                                                      |                    |
| 指纹采集                           |                                                                                                    | 14 A M -                                                                  |                    |
|                                | 出主姓名     特徴     北主11章     「林 1 単元(401462年元)     声商編号     ○○○ (母桃居的秀麗少位・4024年月元))     日前の4年     〇科中自幼高度     司前根据     1     1     1     1     1     1     1     1     1     1     1     1     1     1     1     1     1     1     1     1     1     1     1     1     1     1     1     1     1     1     1     1     1     1     1     1     1     1     1     1     1     1     1     1     1     1     1     1     1     1     1     1     1     1     1     1     1     1     1     1     1     1     1     1     1     1     1     1     1     1     1     1     1     1     1     1     1     1     1     1     1     1     1     1     1     1     1     1     1     1     1     1     1     1     1     1     1     1     1     1     1     1     1     1     1     1     1     1     1     1     1     1     1     1     1     1     1     1     1     1     1     1     1     1     1     1     1     1     1     1     1     1     1     1     1     1     1     1     1     1     1     1     1     1     1     1     1     1     1     1     1     1     1     1     1     1     1     1     1     1     1     1     1     1     1     1     1     1     1     1     1     1     1     1     1     1     1     1     1     1     1     1     1     1     1     1     1     1     1     1     1     1     1     1     1     1     1     1     1     1     1     1     1     1     1     1     1     1     1     1     1     1     1     1     1     1     1     1     1     1     1     1     1     1     1     1     1     1     1     1     1     1     1     1     1     1     1     1     1     1     1     1     1     1     1     1     1     1     1     1     1     1     1     1     1     1     1     1     1     1     1     1     1     1     1     1     1     1     1     1     1     1     1     1     1     1     1     1     1     1     1     1     1     1     1     1     1     1     1     1     1     1     1     1     1     1     1     1     1     1     1     1     1     1     1     1     1     1     1     1     1     1     1     1     1     1     1     1     1     1     1 | 直度現示:<br>成功连接指纹采集设备                                                       |                    |
| 管理卡制作                          |                                                                                                    |                                                                           |                    |
| 远程控制                           |                                                                                                    |                                                                           |                    |
| 物业信息管理                         |                                                                                                    |                                                                           | 激活 Windows         |
| 帮助                             |                                                                                                    |                                                                           | 转到"设置"以激活 Windows。 |
| 👽 卡卡通(VEKTU.4) for USI         | 5 約要例                                                                                                    |                                                                           | - B A              |
| 业主卡制作                          |                                                                                                    | 指纹采集                                                                      |                    |
| 指纹采集                           | 道接指纹采集器 采集指纹 通出                                                                                                    |                                                                           |                    |
| Filozar<br>Filozar<br>Marcialo | 北主就名  林安  北王  第 1 株 [ ] 単元 (加(核単元))  原海県号  のので (毎県型約時前少位。40(相)時前位執入少の1)                                                                                                    | 信息提示:<br>采集成功]<br>业主性者:外安<br>业主订篇:10302<br>项目 著:0002<br>电 情:1<br>可使用标题:12 |                    |
| 管理卡制作<br>远程控制<br>物业信息管理        |                                                                                                    |                                                                           | 激活 Windows         |
| 帮助<br>1/:32                    |                                                                                                    |                                                                           | 转到"设置"以激活 Windows。 |

# 3) 修改指纹:点击"修改指纹",点击"连接指纹采集器",提示"请选择指纹"

| 🧔 小小通 (VER10.4) for USE    | 3 防复制                                               |                     | - a ×              |
|----------------------------|-----------------------------------------------------|---------------------|--------------------|
| 业主卡制作                      |                                                     | 修改指纹                |                    |
| 指纹采集                       | 上 章 表描的 平泉描 (1) (1) (1) (1) (1) (1) (1) (1) (1) (1) |                     |                    |
| HERENA<br>HERENA<br>HERENA |                                                     | 個意提示:<br>成功连續指纹采集设备 |                    |
|                            | 司周电振:                                               | 路示 X<br>源由场位化<br>单定 |                    |
| 管理卡制作                      |                                                     |                     |                    |
| 远程控制                       |                                                     |                     |                    |
| 物业信息管理                     |                                                     |                     | 激活 Windows         |
| 帮助                         |                                                     |                     | 转到"设置"以激活 Windows。 |

#### 点击"确定"按钮,弹出选择指纹对话框,点击"查询"

| 中中通 (VER10.4) for L | JSB 防复制        |             |       |        |             |                 |      |              |    |                   |   | -                | a. |
|---------------------|----------------|-------------|-------|--------|-------------|-----------------|------|--------------|----|-------------------|---|------------------|----|
| 业主卡制作               |                |             |       |        |             |                 |      |              | 修改 | a指纹               |   |                  |    |
| 指纹采集                | 這接描述           | ▲<br>☆采集器 3 | 直接指纹  | 〔<br>采 | <b>医</b> 指纹 | <b>23</b><br>選出 |      |              |    |                   |   |                  |    |
|                     |                |             |       |        |             |                 | 信自提  | <del>.</del> |    |                   |   |                  |    |
|                     |                | 🛃 选择指纹      | 2     |        |             |                 |      |              |    | - 🗆 X             |   |                  |    |
| 描述采集                | 业主姓名           | igo (       | 3 8   | ĺ.     |             |                 |      |              |    |                   |   |                  |    |
|                     | 业主I 1牌<br>房间编号 | 查询 才        | 打印 遇出 | 卡信日    | 5           |                 |      |              |    |                   |   |                  |    |
| ERO,                |                | 1 10/75     |       |        | 指纹编号        | 门牌号             | 房间   | 业主姓名         | 电梯 | 可使用磁层             |   |                  |    |
|                     | 守杨万式           |             |       |        | 1           | 1-1-1101        | 1101 | 22           | 1  | .0                | - |                  |    |
|                     |                |             |       |        | 2           | 1-1-0501        | 0501 | 22           | 1  | 12 13             |   |                  |    |
|                     | TROM           |             |       |        | 3           | 1-1-0501        | 0501 | ??           | 1  | 8                 |   |                  |    |
|                     | 可用电物           |             |       |        | 4           | 1-1-0502        | 0502 | 交易会          | 1  | 30                |   |                  |    |
|                     | 可用檔层           |             |       |        | 6           | 1=1=0201        | 0201 | 22           | 1  | 21 06 104 112 120 |   |                  |    |
|                     |                |             |       |        | 7           | 1-1-0501        | 501  | 好            | 1  | 118 119           |   |                  |    |
|                     |                |             |       |        | 8           | 1-1-0201        | 201  | shg          | 1  | 20                |   |                  |    |
|                     |                |             |       |        | 9           | 1-1-0202        | 0202 | 张安           | 1  | 12                |   |                  |    |
|                     |                |             |       | F      | 10          | 1-1-0202        | 0202 | 张安           | 1  | 1 2               |   |                  |    |
|                     |                |             |       |        | 10          | 1-1-2002        | 2002 | 张晗           | 1  | 1 20              |   |                  |    |
|                     |                |             |       | *      |             |                 |      |              |    |                   |   |                  |    |
|                     |                |             |       |        |             |                 |      |              |    |                   |   |                  |    |
| 管理主制作               |                | 童谁          | 9     |        |             |                 |      |              |    |                   |   |                  |    |
| market is well to   | _              | 确定          |       |        |             |                 |      |              |    |                   |   |                  |    |
| 远程控制                |                | 退出          | 4     | <      |             |                 |      |              |    | _                 | > |                  |    |
| 物业信息管理              |                |             |       |        |             |                 |      |              |    |                   |   | 激活 Windows       |    |
| 帮助                  |                |             |       |        |             |                 |      |              |    |                   |   | 转到"设置"以激活 Windov |    |

选中要修改的指纹,点击"确定"。

点击采集指纹,重新录入指纹,参考"2)指纹采集"。

- 静脉数据同步:卡卡通采集指静脉成功后,需通过小门童物业端为介质 将指静脉数据信息同步到指静脉识别器中,登录小门童物业端进行 静脉同步,指静脉数据同步完成后业主即可使用指静脉设备乘梯或 开启门禁。
  - a) 未检索到设备: 每条记录上显示"不可同步";
  - b) 搜索到设备: 每条记录上显示删除按钮和需同步按钮。
  - c) 点击"更多设设置",弹出提示框:全部同步,全部删除;

点击全部同步,同步所有的指静脉信息; 点击全部删除,删除所有指静脉信息。

| *                     | * 10 10 9 | s 46 ∰ <b># 95% ∎</b> 11:17 |
|-----------------------|-----------|-----------------------------|
|                       | 静脉同步      | 更多设置                        |
|                       | 单元 11号梯 👻 |                             |
| 1397<br>1-1-0701 ——   |           | 制除 已同步                      |
| 1398<br>1-1-0201 二    |           | 制除 已同步                      |
| 1399<br>1-1-0301 Ξ    |           | 削除 已同步                      |
| 1400<br>1-1-0401 四    |           | 制除 已同步                      |
| 1401<br>1-1-0201 7777 |           | 不可同步                        |
| 1402                  |           | 不可同步                        |
| 1-1-020177777         |           |                             |
|                       |           |                             |
|                       |           |                             |
|                       |           |                             |

#### 6. 小门童 APP 录入指静脉(业主单)

 首次使用,打开小门童进入登录界面,点击"注册"进行新用户的 注册。在用户注册界面中,按要求填写信息并"同意"用户协议, 提交注册信息。

| ÷   | 用户注册 | <del>IJ</del> |
|-----|------|---------------|
| 请输。 | 入手机号 |               |
|     |      | 0/11          |
| 请输  | 入密码  |               |
| 请输入 | 入验证码 | 获取验证码         |
|     | 0    | /6            |
|     | (我E  | 同意并阅读 用户协议    |
|     |      |               |
|     |      |               |
|     |      |               |
|     |      |               |
|     |      |               |
|     |      |               |
|     |      |               |

2) 身份认证: 注册完成后登录小门童 APP 进行身份认证。认证操作 步骤:

(点击"我的"→身份认证→添加→选择城市→选择小区→选择单元 →选择房号→选择业主、家人或租客→提交。

| ÷ 🖬  |          | * 🛯 🕯           | 🖘 🍧 🛱 98% 🛢 11:39 |
|------|----------|-----------------|-------------------|
| ÷    |          | 身份认证            |                   |
| 姓名   | 张永茂      |                 |                   |
| 小区   | 恒州小区     |                 |                   |
| 房号   | 1-1-0401 |                 |                   |
| 身份证量 | 弓 身份订    | E号              |                   |
|      |          | <b>()</b><br>家人 | 一 祖客              |
|      |          | 提交              |                   |
|      |          |                 |                   |
|      |          |                 |                   |
|      |          |                 |                   |
|      |          |                 |                   |
|      |          |                 |                   |

 业主审核:物业操作员打开物业管理平台,点击业主审核→同意相 关申请,审核业主认证申请信息。

业主审核列表

首页 / 业主审核列表

| 用户姓名: |      | ļ  | 用户身份: 业主  | E Y       | 查询 | 重置 |    |      |      |      |     |   |
|-------|------|----|-----------|-----------|----|----|----|------|------|------|-----|---|
| 姓名    | 小区名称 | 梯号 | 电话        | 门牌号       | 性别 | 年齢 | 邮箱 | 审核状态 | 申请身份 | 所属业主 | 操作  |   |
| 张永茂   | 恒州小区 | 1  | 180318646 | 41-1-0801 | 男  | 33 |    | 待审核  | 业主   |      | 🔒 🧭 | 8 |

4) 小门童 APP 采集指静脉:登录小门童业主端,"社区"中选择业 主小区,如果业主只有一个房间,则默认当前房间,多个房间时需 手动选择更新。

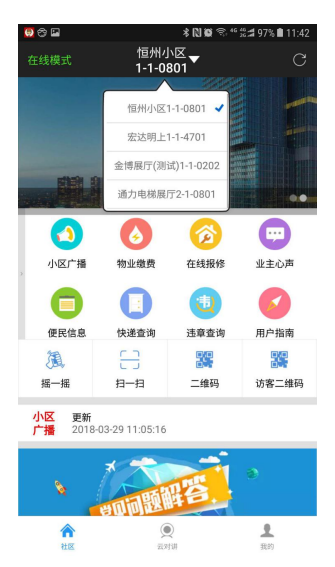

选择"我的"→成员管理→静脉采集→靠近设备→选择设备→录入→按下手 指3次→返回成功→可正常使用。其他家庭成员指静脉信息同样的操作步骤操 作。

\* 10 0

· 쓚:# 97% 💼 11:4-

| 🖴 🥶 🏵       | * N Ø S * | <sup>6</sup> ‰ <b># 97% #</b> 11:44 |
|-------------|-----------|-------------------------------------|
| ÷           | 成员管理      | 添加                                  |
| 张永茂         | □ 人脸      | 静脉。③                                |
| 18031864645 | - 采集      | 采集                                  |
|             |           |                                     |
|             |           |                                     |
|             |           |                                     |
|             |           |                                     |
|             |           |                                     |
|             |           |                                     |
|             |           |                                     |
|             |           |                                     |
|             |           |                                     |
|             |           |                                     |
|             |           |                                     |
|             |           |                                     |
|             |           |                                     |
|             |           |                                     |

5) 数据同步: 业主在物业录入指静脉信息或身份信息授权延期后需要 业主到电梯设备附近进行数据同步。操作步骤如下:

提示 请靠近指纹设备 录入 取消

- 在"我的"点击"数据同步",
- (1) 云端下载业主的授权数据信息,
- (2)通过蓝牙搜索附近的设备,选择要同步的电梯,点击立即同步(注:

红色,代表电梯数据未同步;绿色,代表电梯数据已同步)

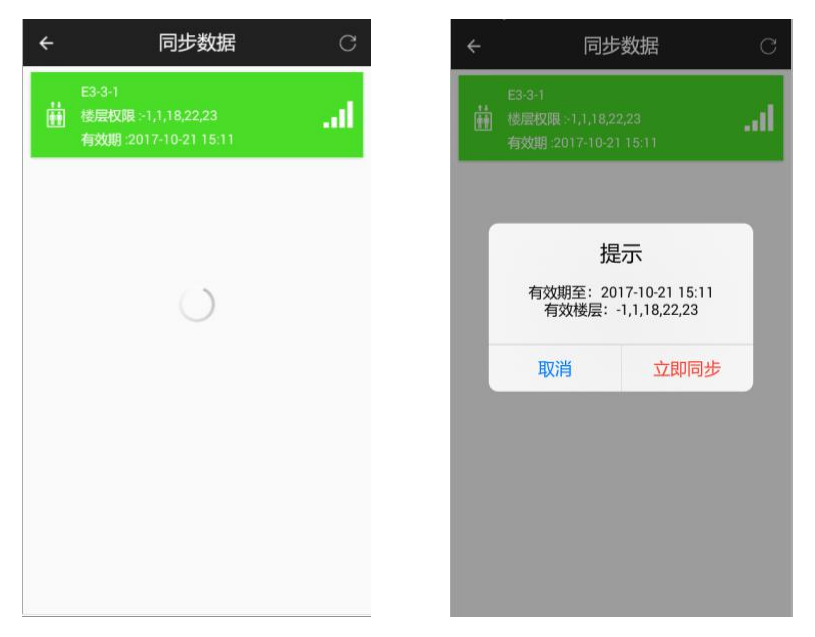

## 六、常见故障排除

| 序号 | 现象           | 原因                       | 排除方法                                    |
|----|--------------|--------------------------|-----------------------------------------|
| -  | 上电后工作指示      | 1、电源电压不在 DC9V~<br>27V 之间 | 调换电源                                    |
|    | 灯不闪烁         | 2、电源正负极接反                | 调正极性接法                                  |
|    |              | 3、电源容量偏小                 | 更换容量更大电源                                |
| 2  | 门禁开关逻辑错<br>误 | 拨码开关拨错位置                 | 检查拨码开关位置                                |
| 3  | 认证失败         | 设备识别角度发生变化               | 重新录入                                    |
| 4  | 无法识别         | 数据未同步或授权期失<br>效          | 小门童物业端进行数据同<br>步或业主端登录小门童业<br>主端进行数据同步。 |

## 七、注意事项

- 1. 插拔连接件时请一定要断电进行。
- 2. 如需恢复出厂设置,请联系售后。
- 3. 如果上电后状态灯和识别灯不亮马上断电检查